## 1. Przegląd dowodów dostaw

Każdy dowód dostawy można przeglądać w dowolnym czasie. Do tego celu wykorzystujemy zakładkę:

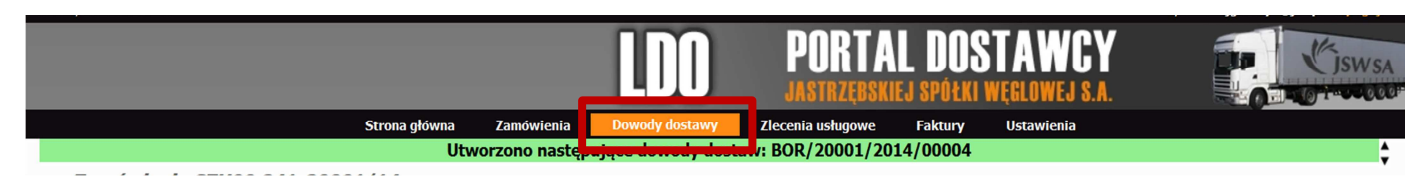

Dowody dostaw można wyszukać na podstawie numeru zamówienia oraz sortować klikając w nazwy kolumn.

## 2. Zmiany i usuwanie dowodów dostaw

Dowód dostawy i poszczególne jego pozycje można usunąć za pomocą kliknięcia w krzyżyk znajdujący się w kolumnie "operacje".

|         |                      |       |                |                | Lista dowodów dostaw |            |                |               |                   |
|---------|----------------------|-------|----------------|----------------|----------------------|------------|----------------|---------------|-------------------|
|         | kumer zamówienia     |       |                |                |                      |            |                |               |                   |
|         |                      |       |                |                | [ Driver ]           |            |                |               |                   |
| 4 44 4  | 1 2 3 4 5 5 50 54    | 10 we | erszy na stror | ne             | ( section 2          |            |                |               | Wynków: 176       |
| Operada | Sygnatura            | 00    | bierający      | Zaktad         | Adres dostawy        | Data wyst. | Miejsce wyst.  | Hosić<br>poz. | Etap realizacj    |
| ж       | KRU/15064/2011/00001 | 2     | 35W            | KWK Krupitski  | KWK Krupéski         | 30.99.2011 | JASTRZEBIE-ZOR |               | 2 Bok reaking     |
| *       | 345/16144/2011/00001 | 3     | 35W            | Ruch 345-MO5   | Ruch JAS-MOS         | 03.11.2011 | Pawlonice      |               | 1 Brak realizacji |
| *       | KRU/15793/2011/00002 | z     | 35W            | KWK Krupitsle  | KWK Krupinie         | 31.10.2011 | JASTRZĘBIE-ZOR |               | 🛃 Brak realeacji  |
| -       | KRU/15793/2011/09001 | Z     | 35W            | KN/K Krupriski | KM/K Krupański       | 31.10.2011 | JASTRZEBBE-ZOR |               | d Blak realizacji |
| *       | 3A5/16193/2011/00004 | 2     | 35W            | Ruch 345-MOS   | Ruch 3AS-MOS         | 23.11.2011 | Suszec         |               | 1 Brak reakzacji  |
| - 14    | 345/16242/2011/00001 | 2     | 35W            | Ruch JAS-MOS   | Ruch 345-MOS         | 17,11,2011 | JASTRZEBIE ZDA |               | 1 Brak reaktacji  |
| *       | 345/16144/2011/00002 | Z     | 15W            | Ruch JAS-MOS   | Ruch 3AS-MOS         | 10.11.2011 | JASTRZEBUE-ZON |               | 2 Brak reaktacji  |
| 22      | xRU/16496/2011/00001 | 2     | 35W            | KWK Krupilski  | KWK Krupiński        | 24.11.2011 | Suszec         |               | 1 Brak reakacy    |
| -       | 345/16244/2011/00001 | 2     | 15W            | Ruch JAS-MOS   | Ruch JAS-MOS         | 17.11.2011 | JASTRZEERE-ZOR |               | 1 Brak reaktacji  |
| ×       | JAS/16244/2011/00002 | 1     | 35W            | Ruch JAS-MOS   | Ruch 345-MOS         | 21.11.2011 | JASTRZERGE-ZDA |               | 1 Brak realizaci  |

Klikając w liczby w kolumnie "Ilość poz." przechodzimy do listy pozycji dowodu dostawy.

| ) [Portal Dostawc  | cy JSW S.A.] - Program Microsoft Internet Explorer dostarczi | ony przez CIROW    |            |                                      |                               |               |                              |         |                       | _                        |               | -                              |
|--------------------|--------------------------------------------------------------|--------------------|------------|--------------------------------------|-------------------------------|---------------|------------------------------|---------|-----------------------|--------------------------|---------------|--------------------------------|
| 🔁 💌 🍼 http:        | ps://www.jsw.pl/zlm/pd/pozycjeDowDost.php?par1=6598par2=KRU  | //43710/2011/00001 |            |                                      |                               |               |                              |         |                       | M 🔒 🔹                    | 😽 🗙 🔀 Google  |                                |
| Edycja Widok       | Narzędzia Pomoc                                              |                    |            |                                      |                               |               |                              |         |                       |                          |               |                                |
| ubione 🍰           |                                                              |                    |            |                                      |                               |               |                              |         |                       |                          |               |                                |
| >O [Portal Dostawc | cy JSW S.A.]                                                 |                    |            |                                      |                               |               |                              |         |                       | 🖞 • 🖾                    | - 🖃 🖶 + Stron | a • Bezpieczeństwo • Narzędzia |
| rtek, 13 marzec    | c 2014                                                       |                    |            |                                      |                               |               |                              |         |                       |                          | Uź            | ytkownik: akopiec Wyłoguj      |
|                    |                                                              |                    |            |                                      |                               |               | LDO                          | P(      | IRTAL<br>Irzebskiej s | DOSTAW<br>Społki węglowe | ICY<br>J S.A. | Cisw.                          |
|                    |                                                              | Strona główna      | Zamówienia | a Dowody dostawy                     | Przetargi Zlecenia usł        | igowe Faktury | Informacje                   | Ustawie | nia                   |                          |               |                                |
| 0                  |                                                              | 100004             |            |                                      |                               |               |                              |         |                       |                          |               |                                |
| Pozycje            | e aowoau aostawy KRU/43/10/2011                              | /00001             |            | Data sorredaty                       | 2011-06-1                     | 6             |                              |         |                       |                          |               |                                |
|                    |                                                              |                    |            | outo opicoucy                        | Data wystawienia: 2011-06-1   | 6             |                              |         |                       |                          |               |                                |
|                    |                                                              |                    |            |                                      | Miejsce wystawienia: JASTRZE  | BIE-ZDRÓJ     |                              |         |                       |                          |               |                                |
|                    |                                                              |                    |            | Nur                                  | mer dowodu dostawy: pjk/56/11 |               |                              |         |                       |                          |               |                                |
|                    |                                                              |                    |            |                                      | Lista pozycji dowodu dost     | awy           |                              |         |                       |                          |               |                                |
|                    |                                                              |                    |            |                                      |                               |               |                              |         |                       |                          |               | Wyników: 3                     |
| Operacja           | Symbol zamówienia                                            | Symbol mat.        |            | Nazwa materiału                      |                               | Ilość         | Ilość przyjęta na<br>magazyn | Jedn.   | Cena                  | Wartość                  | Waluta        | Termin realizacji              |
| ×                  | SZC46.241-43710/11                                           |                    | 7655500840 | gaz wzorcowy spreżone powietr        | rze butle 10l                 | 2,000         | 0,000                        | szt.    |                       |                          | PLN           | 06.2011                        |
|                    | SZC46.241-43710/11                                           |                    | 7656071360 | gaz wzorcowy. metan CH4+pow<br>0,5-1 | vietrze stężenie do 45% butle | 6,000         | 0,000                        | szt.    |                       |                          | PLN           | 06.2011                        |
| *                  |                                                              |                    |            |                                      |                               | 10.000        |                              |         |                       |                          |               | 00 0014                        |
| *                  |                                                              |                    |            | 0,0 1                                |                               | 10.000        | 0.000                        |         |                       |                          |               | 00.000                         |

Dla dowodów które nie zostały zrealizowane, istnieje możliwość zmiany następujących danych:

- data sprzedaży
- data wystawienia
- miejsce wystawienia
- numer dowodu dostawy
- ilość.

Mając wyświetloną listę pozycji dowodu dostawy można również wygenerować wydruk dowodu dostawy klikając w przycisk "Zatwierdź i wydrukuj".